**BEDIENINGSPANEEL MET LCD-SCHERM** 

# MC-HRS

## **TECHNISCHE HANDLEIDING**

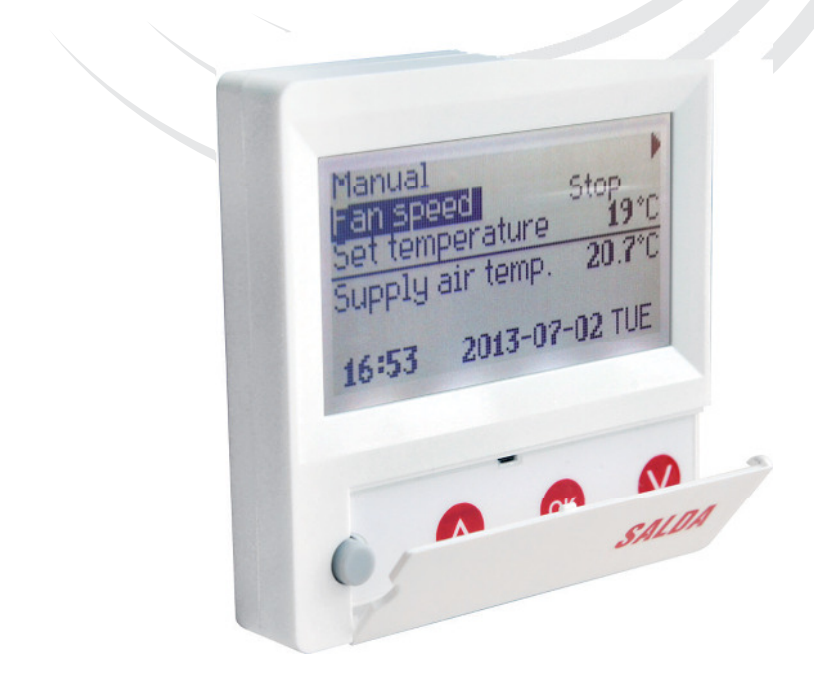

# SALDA

### Beschrijving

De « **MCHRS** » bediening wordt gebruikt voor het aansturen van de ventilatie-units met printplaten V1 en V2.

- Programmeren van de werkingsmodi per week van de unit.
- Regelen van de temperatuur van de luchtpulsie en luchtextractie.
- · Regelen van de rotatiesnelheid van de motoren van de ventilatoren.
- · Weergave van de antrivriesbeveiliging van de warmtewisselaar met lamellen.
- Melding van de foutcodes.
- Weergave van de temperatuur, luchtvochtigheid en druk van de buitenlucht, de lucht in het lokaal, de luchtpulsie en de luchtextractie.
- · Automatische herkenning van de unit die wordt geregeld.
- · Montage op het toestel.

## Technische gegevens

| Montage                |       | Montage op toestel |
|------------------------|-------|--------------------|
| Elektrische voeding    | [VDC] | 15-30              |
| Gegevensoverdracht     |       | RS485              |
| Afmetingen (L x H x D) | [mm]  | 86x86x16           |
| Veiligheidsklasse      |       | IP-20              |
| Omgevingstemperatuur   | [°C]  | 10-30(50*)         |
| Omgevingsvochtigheid   | [%]   | <90                |
| Gewicht van het panel  | [g]   | 63                 |

\*Contrastverlies van het LCD scherm is mogelijk

## Gebruik van de toetsen

1 « **Sneltoets** » : wordt gebruikt om de geselecteerde functie te regelen (zie II.6,5,3).

2 : wordt gebruikt om de geregelde waarden te verhogen of de lijn erboven te selecteren.

3 « **OK** » : wordt gebruikt om de gekozen lijn of waarde te bevestigen. 4 : wordt gebruikt om de geregelde waarden te verlagen of de lijn eronder te selecteren.

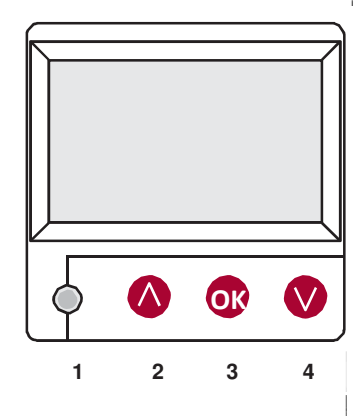

## I. Beginscherm

#### 1. Selectie van de werkingsmodus van de unit

- « OFF », « Manueel » of « Tijdschema's »
- « OFF » : de unit wordt volledig uitgeschakeld
- « Manueel » : de unit werkt in functie van de ingestelde snelheid en temperatuur

« Tijdschema's » : de unit werkt in functie van de ingestelde schema's.

Als er geen programma's zijn ingesteld, wordt (!) weergegeven (cf. II.2).

| Manueel          |                   |           |         |
|------------------|-------------------|-----------|---------|
| Snelheid ventila | ator              | Tijdscher | ma's(!) |
| Regeling tempe   | eratuur           | Manueel   |         |
| Temp. Luchttoe   | emp. Luchttoevoer |           |         |
| Ontdooiing       |                   |           |         |
| 7:28             | 2013-             | 06-04     | Zon.    |

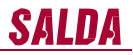

#### 2. « Snelheid van de ventilatoren » : De snelheid kan hier worden geselecteerd

- « Stop » : de unit staat uit
- « laag », « gemiddeld », « hoog »

De snelheid van de motoren van de luchttoevoer en luchtextractie van units met EC motoren kan individueel worden geregeld (zie II.6.7 et II.6.8).

| Manueel                  |       |           |      |
|--------------------------|-------|-----------|------|
| Snelheid ventilator      |       | Gemiddelo | ł    |
| Regeling temperatuur     | r     | Laag      |      |
| Temperatuur luchttoevoer |       | Stop      |      |
| Ontdooiing               |       |           |      |
| 7:28 2                   | 013-0 | 6-04      | Zon. |

#### 3. « Regeling temperatuur »

Regeling van de gewenste temperatuur van de luchttoevoer of luchtextractie in het lokaal tussen 15°C en 30°C.

4. « Menu ». Andere regelingen : (zie II)

- « Tijdschema's »
- « Datum-uur »
- « Overzicht foutmeldingen »
- « Talen »
- « Overzicht van de sondes »
- « Extra's »

#### 5. Weergave in functie van het instellen van de constante temperatuur van de luchttoevoer of luchtextractie (cf. II.6. .1) « Temperatuur luchttoevoer » of « Temperatuur luchtextractie »

#### 6. Uitleg van de bijkomende instellingen

Als er meerdere foutmeldingen zijn, worden deze achter elkaar weergegeven (weergave van de 1ste melding, vervolgens van de 2de melding,...).

« NC » of « No connection » : geen verbinding met de printplaat van de unit.

- « **Unfreezing** » : activering van de antivriesmodus van de warmtewisselaar met lamellen.
- « Change filters » : vervuilde filters
- « DR fault » : storing van de vochtigheidssonde.
- « Économic » : verlagen van de snelheid als de ingestelde
- temperatuur niet wordt bereikt.
- « Stop input » : de unit stop met werken d.m.v. een extern signaal. .

« Standby mode » :d.m.v. de sneltoetsselectie « Run / Standby » (zie II.6.5.3).

« Boost » : d.m.v. de sneltoetsselectie « Boost » (zie II.6.5.3) of het extern « Boost » signaal.

« Night cooling » : als de functie is geselecteerd (zie II.6.5.1).

« **High CO2 level** » : de ingestelde toegelaten waarde voor het CO2 niveau wordt overschreden (zie II.6.5.2).

« Battery low » : de batterij van de MCHRS moet worden vervangen.

7. Weergave van huidige datum en uur (zie II.2)

| Snelheid ventilator      | laag         |     |
|--------------------------|--------------|-----|
| Regeling temperatuur     | 20 °C        |     |
| Menu                     | <b>19</b> °C |     |
| Temperatuur luchttoevoer | 18 °C        |     |
| Ontdooiing               |              |     |
| 7:28 2013-06             | -04          | Zon |

| Snelheid ventilator      |         | laag         |      |
|--------------------------|---------|--------------|------|
| Regeling temperatu       | Jur     | <b>19</b> °C |      |
| Menu                     |         |              |      |
| Temperatuur luchttoevoer |         |              |      |
| Ontdooiing               |         |              |      |
| 7:28                     | 2013-06 | -04          | Zon. |

| Snelheid ventilat | or laag           |      |
|-------------------|-------------------|------|
| Regeling tempera  | atuur 19 °C       |      |
| Menu              |                   |      |
| Temperatuur luch  | nttoevoer 18.7 °C |      |
| Geen verbinding   | I                 |      |
| 7:28              | 2013-06-04        | Zon. |

| Systeem NC             | 6/7 |
|------------------------|-----|
| Datum - uur            |     |
| Weergave foutmeldingen |     |
| Taal                   |     |
| Waarde sondes          |     |
| Extra                  |     |

#### II. Menu

De eerste lijn is bestemd voor de volgende info : Weergave van de versie van de geregelde unit of « NC » als er geen verbinding is met de unit.

Waarden rechterkant :

Rechts : maximaal aantal items dat kan worden geselecteerd.

Links :: Huidige positie waar men zich bevindt. « ! » : niet ingestelde parameters.

#### 1. « Tijdschema's »

De lijn « **Tijdschema's** » is bestemd om in het werkingsprogramma in functie van de ingestelde tijd. Controleer of datum en uur correct zijn bij het instellen van de events (zie II.2). Mogelijkheid om 8 events per weekdag of per groep van achtereenvolgende dagen voor de ventilatorsnelheden, -temperaturen en -starttijden. Groep van dagen : 1-7 voor de week, 1-5 voor de werkdagen, 6-7 voor het weekend. Als een dag wordt geselecteerd, kunnen de instellingen desgewenst worden gekopieerd voor een andere dag. Druk op « **OK** » om de gewenste instellingen in te geven.

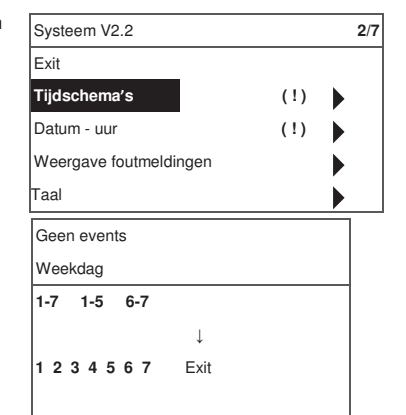

Events Fxit Save ? Copy ? 18 °C 1 7:30 gemiddeld 2 hh:mm Stop 18 °C Copy ? Events Weekdag 1\_7 1-5 6-7 OK 18 °C Datum - uur Exit 7:34 2013-04-14 Zon.

Regel eerst de starttijd en vervolgens de rotatiesnelheid van de ventilator en de gewenste temperatuur. Als de uren « hh » worden ingesteld, wordt het event gewist. Druk op « OK » na elke instelling. Selecteer: « Save », « Copy » of « Exit als de gewenste regelingen zijn ingesteld. Druk op « OK » om de selectie te bevestigen. .

Selecteer « **Copy** », om in de lijst met opties voor de weekdagen te geraken. Selecteer de dag waarvoor de instellingen moeten worden gekopieerd en druk op « **OK** ». Druk op « **OK** » naast de weekdagen om het kopiëren te stoppen.

Druk op « **OK** » naast de weekdagen om het kopiëren te stoppen. Als men op « **Save** » drukt, vervangen de instellingen van de groep van dagen de vorige instellingen van de geselecteerde dagen.

#### 2. « Datum-Uur »

De lin « **Datum-uur** » is bestemd om de huidige datum en het uur in te stellen. Als het uur niet wordt ingesteld, wordt « (!) » weergegeven in

het menuvenster.

**Opmerking**: datum en uur wijzigen niet automatisch bij overgang tussen zomer- en wintertijd.

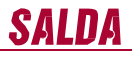

#### 3. « Overzicht foutmeldingen »

Weergave van de foutmeldingen in geval van storing : « Reload the system ? » Wordt gebruikt om de fouten uit het systeem te verwijderen.

#### 3.1. Foutmelding sondes bij overschrijden van de minimum- of maximumlimiet.

- « Sonde TJ » : temperatuursonde van de pulsielucht (-40°C +120°C)
- « Sonde TL » : temperatuursonde van de omgevingslucht (-40°C +120°C)
- « Sonde TA » : temperatuursonde van de extractielucht (-40°C +120°C)
- « Sonde TE » : temperatuursonde van de afgevoerde lucht (-40°C +120°C) « Sonde TV » : temperatuursonde van het retourwater (-40°C +120°C)
- « Sonde GP » : storing van de drukomvormer (enkel als de omvormer gestuurd wordt door een stroomsignaal).

« Sonde CO2 » : sonde van de CO2 omvormer (enkel als de omvormer gestuurd wordt door een stroomsignaal).

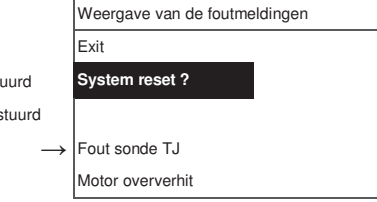

#### 3.2. Andere foutmeldingen

« Fire input » : input van extern brandalarm is geactiveerd. « Antifreeze protection » : kritieke minimumtemperatuur van de

warmwaterbatterij. « Overheat » : oververhitting van de elektrische batterii.

« Motor overheat » : oververhitting van de motor van de pulsie- of extractieventilator.

« Rotor fault » : de rotor draait niet.

« Critical room temperature » : overschrijding temperatuur extractielucht.

« Critical supply temperature » : overschrijding temperatuur luchttoevoer

#### 4. « Taal »

Mogelijkheid om de volgende talen te selecteren :

Engels Litouws Russisch Duits

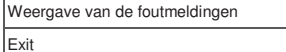

System reset ?

Fout sonde TJ

Motor oververhit

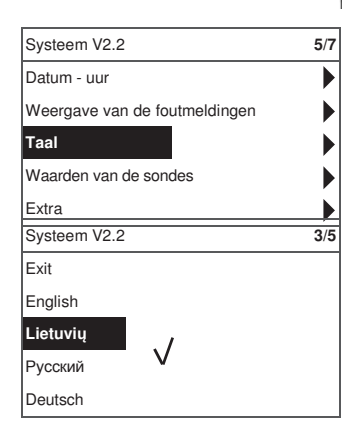

# SALDA

#### 5. « Overzicht van de sondes »

Weergave van de waarden van alle aangesloten sondes.

**Opmerking :** Het aantal weergegeven sondes hangt af van de printplaat.

- « Temperatuur van de luchttoevoer » °C
- « Temperatuur in de kamer » °C
- « Temperatuur van de luchtextractie » °C
- « Temperatuur van de buitenlucht » °C
- « Temperatuur van de afgevoerde lucht » °C
- « Temperatuur van het retourwater » °C
- « Temperatuur van de voorverwarming »°C
- « Vochtigheid van de luchttoevoer » %
- « Vochtigheid van de luchtextractie » % « Vochtigheid van de buitenlucht » %
- « Druk van de luchttoevoer » %, Pa
- « Druk van de luchtextractie » %, Pa
- « CO2-gehalte van de luchtextractie » %, ppm
- « Verwarming » %
- « Koeling » %
- « By-pass klep » %

#### 6. « Extra instellingen »

Bijkomende instellingen van de warmteterugwinningsunit.

- 6.1. « Exit » terug naar het menuvenster.
- 6.2. « ModBus » : regeling van het ModBus protocol
  - 6.2.1. Adres van het ModBus netwerk « MBAddress » 0-247
  - 6.2.2. Regeling van de pariteit « Parity » Geen, Oneven, Even
  - 6.2.3. Overdrachtssnelheid van het ModBus netwerk « Baudrate ». Mogelijke overdrachtssnelheden van de gegevens : 2'400, 4'800, 9'600, 19'200, 38'400 kbps
  - 6.2.4. Aantal « Stop »bits : 1 of 2 stop bits
- 6.3. « Vent. Ctrl. »
  - 6.3.1. « Mode » selecteer het type ventilatie :
    - « Supply » : in functie van de temperatuur van de luchtoevoer.

« **Room** » : in functie van de temperatuur van de luchtextractie.

« ByOutdoor » : de ventilatie werkt in functie van de temp. van de luchttoevoer of de luchtextractie op basis van de van de ingestelde waarde van de buitentemp. « OutDoot T.C » (zie 6.3.4). Als de buitentemp. hoger is dan de ingestelde waarde, werkt de ventilatie in functie van de temp. van de extractielucht. Als de buitentemp. lager is dan de ingestelde waarde, werkt de ventilatie in functie van de luchttoevoer.

- **6.3.2.** « **Min Supply** » : toegelaten minimumtemperatuur van de luchttoevoer 12-24°C.
- **6.3.3.** « Max Supply » : toegelaten maximumtemperatuur van de luchttoevoer, 25-40°C.
- **6.3.4.** « **OutDoot T.C** » : instelling zomer-winter temperatuur,  $10-30^{\circ}$ C.
- 6.4. « Cool Ctrl. » : Regeling van de koeling
  - 6.4.1. « Min Supply » : toegelaten minimumtemperatuur van de luchttoevoer in koelmodus, 0-15°C
  - 6.4.2. « Dx coolON » : koeling d.m.v. koelgas is ingeschakeld bij «Cool PI ».

| Systeem V2.2                  | 6/7            |
|-------------------------------|----------------|
| Datum - uur                   |                |
| Weergave van de foutmeldingen |                |
| Taal                          |                |
| Waarden van de sondes         |                |
| Extra                         |                |
| Waarden van de sondes         |                |
| Exit                          |                |
|                               |                |
| Temperatuur luchttoevoer      | 20.2 °C        |
| Temperatuur luchtextractie    | <b>19.2</b> °C |
| Temperatuur buitenlucht       | <b>-2.3</b> °C |
|                               |                |

| Extra       | 1/10           |
|-------------|----------------|
| Exit        |                |
| ModBus      | <b>76</b> %    |
| Vent. Ctrl. | <b>20.2</b> °C |
| Coll. Ctrl. | <b>19.2</b> °C |
| Add. Func.  | <b>-2.3</b> °C |

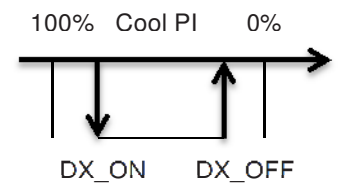

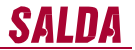

- 6.4.3. « Dx coolOFF » : koeling d.m.v. koelgas uitgeschakeld bij « Cool PI ».
- 6.4.4. « OutDoot T.C » : koeling als de buitentemperatuur de ingestelde waarde overschrijdt, 10-30°C.
- 6.5. . « Add.Func. »
  - 6.5.1. « Night Cool » : nachtkoeling « On/Off »
  - 6.5.2. « CO2 » : toegelaten maximumwaarde voor CO2, indien de waarde wordt overschreden, neemt het debiet van de luchttoevoer toe, %, ppm.
  - 6.5.3. « Fast Butt. » : selectie van de sneltoets : « Run/Standby » of « Boost » (zie 6.6).
  - 6.5.4. « FanStopTime » : koelingstijd van de elektrische batterij nadat de unit wordt uitgeschakeld., 0-250 s.
- 6.6. « Boost Ctrl. »
  - 6.6.1. « Boost timer » : werkingsduur van de « Boost » functie, min.
  - 6.6.2. « Boost SAF » : ventilatorsnelheid van de luchttoevoer tijdens de werking van de « Boost » functie, %, Pa.
  - 6.6.3. « Boost EAF » : ventilatorsnelheid van de extractielucht tijdens de werking van de « Boost » functie, %, Pa.
- 6.7. « SAF Ctrl. » : regeling van de ventilatorsnelheid (druk) van de luchttoevoer.
  - 6.7.1. « SAF Low » : regeling van de ventilatorsnelheid van de luchttoevoer volgens de ingestelde snelheid « Low », %, Pa.
  - 6.7.2. « SAF Normal » : regeling van de ventilatorsnelheid van de luchttoevoer volgens de ingestelde snelheid « Medium », %, Pa.
  - 6.7.3. « SAF High » : regeling van de ventilatorsnelheid van de luchttoevoer volgens de ingestelde snelheid « High », %, Pa.
- 6.8. « EAF Ctrl. » : regeling van de ventilatorsnelheid (druk) van de luchtextractie.
  - 6.8.1. « EAF Low » : regeling van de ventilatorsnelheid van de luchtextractie volgens de ingestelde snelheid « Low », %, Pa.
  - 6.8.2. « EAF Normal » : regeling van de ventilatorsnelheid van de luchtextractie volgens de ingestelde snelheid « Medium », %, Pa.
  - 6.8.3. « EAF High » : regeling van de ventilatorsnelheid van de luchtextractie volgens de ingestelde snelheid « High », %, Pa.
- 6.9. « Version » : weergave van de versie van de software, printplaat, en regelingen van de unit ; weergave van de versie van de bediening en datum van het programma door op « OK » te drukken. Keer terug naar het menu door op « M » te drukken.
- 6.10. « Service » : bijkomende regelingen van de parameters van de unit (zie: instructies van de regelaar).
- 6.11. « Filters »
  - 6.11.1. « Set timer » regeling van de werkingstijd van de unit tot weergave van foutmelding voor vervuilde filters, h.
  - 6.11.2. « ReSetTime » reset van de timer voor filtervervuiling na vervanging van de filters om de foutmelding « Change the filters » te verwijderen.
  - 6.11.3. « Curr.Timer » weergave van de resterende werkingstijd van de unit voordat de indicatie van de filtervervuiling wordt weergegeven, in h.

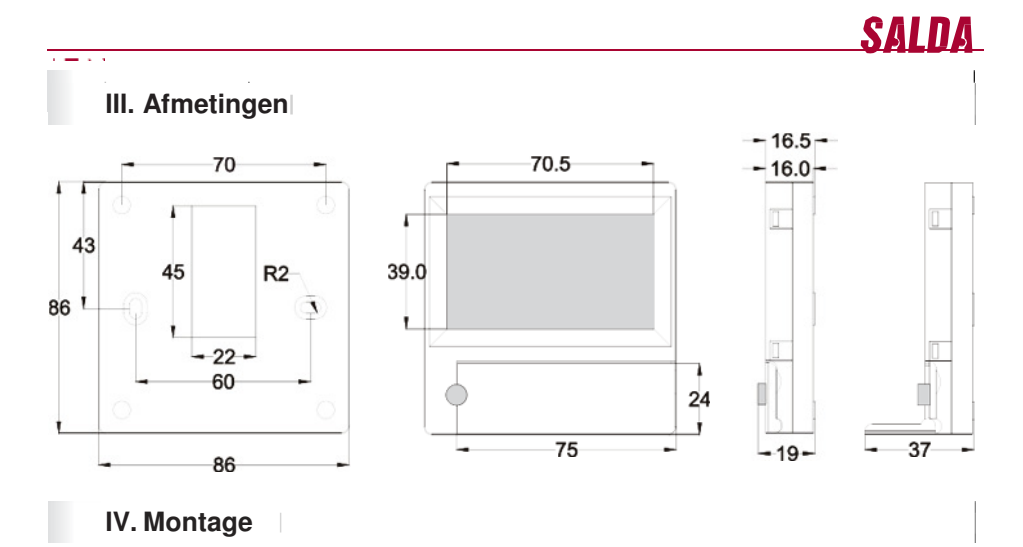

Montage op de unit d.m.v. een gaatje in de muur voor de aansluitkabel d13 en twee gaatjes in de achterkant van de bediening.

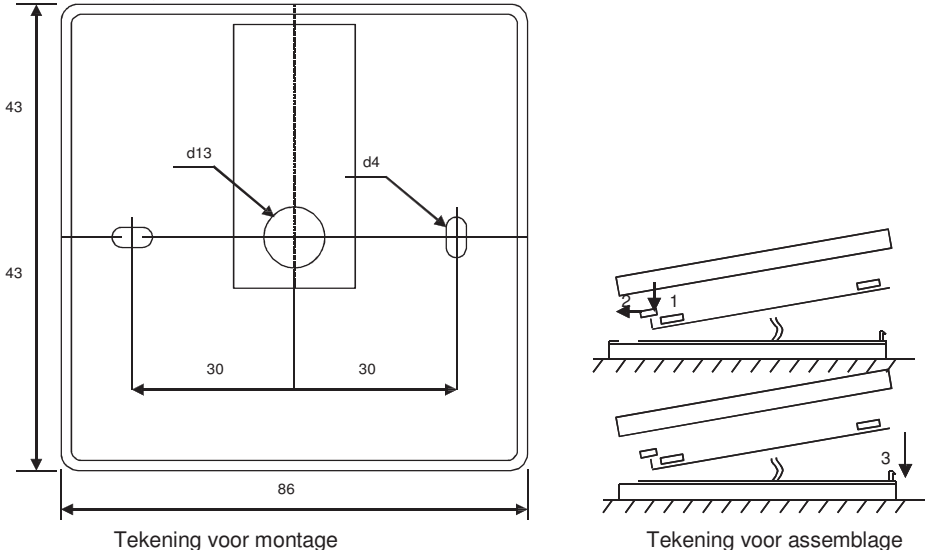

Bevestig de onderkant van de bediening aan de muur en laat ongeveer 3 cm kabel uitsteken. Plaats de batterij in de klem op de printplaat, polariteit « + » aan de buitenkant. Verbind de plug met de printplaat en sluit het deksel van de bediening (zie tekening) door de linkerkant vast te klikken (1-2) en vervolgens de rechterkant voorzichtig vast te klikken (3). Sluit het andere uiteinde van de kabel aan op de daartoe bestemde klem van de warmteterugwinningsunit (RS485 1).

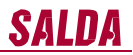

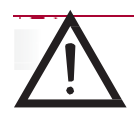

HET IS TEN STRENGSTE VERBODEN om de kabel van het bedieningspaneel in de regelkast van de luchtbehandelingskast te laten liggen !

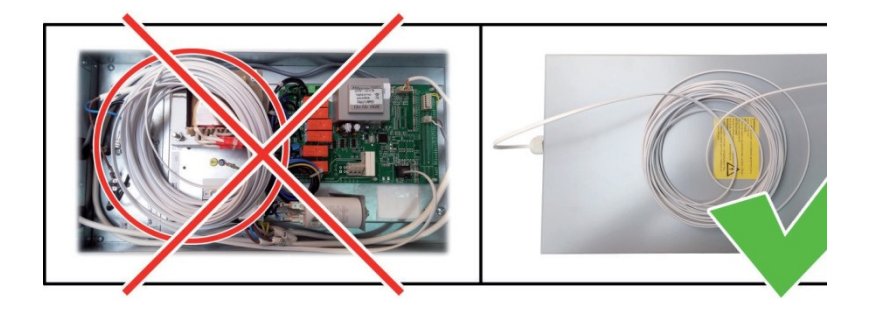

## V. Componenten

| MCHRS bediening                                  | 1 unit |
|--------------------------------------------------|--------|
| Batterij, type 2032                              | 1 unit |
| Aansluitkabel RJ10 to He1402 (4 draden) 13 meter | 1 unit |